# **Leica Infinity** Advanced Network Adjustment

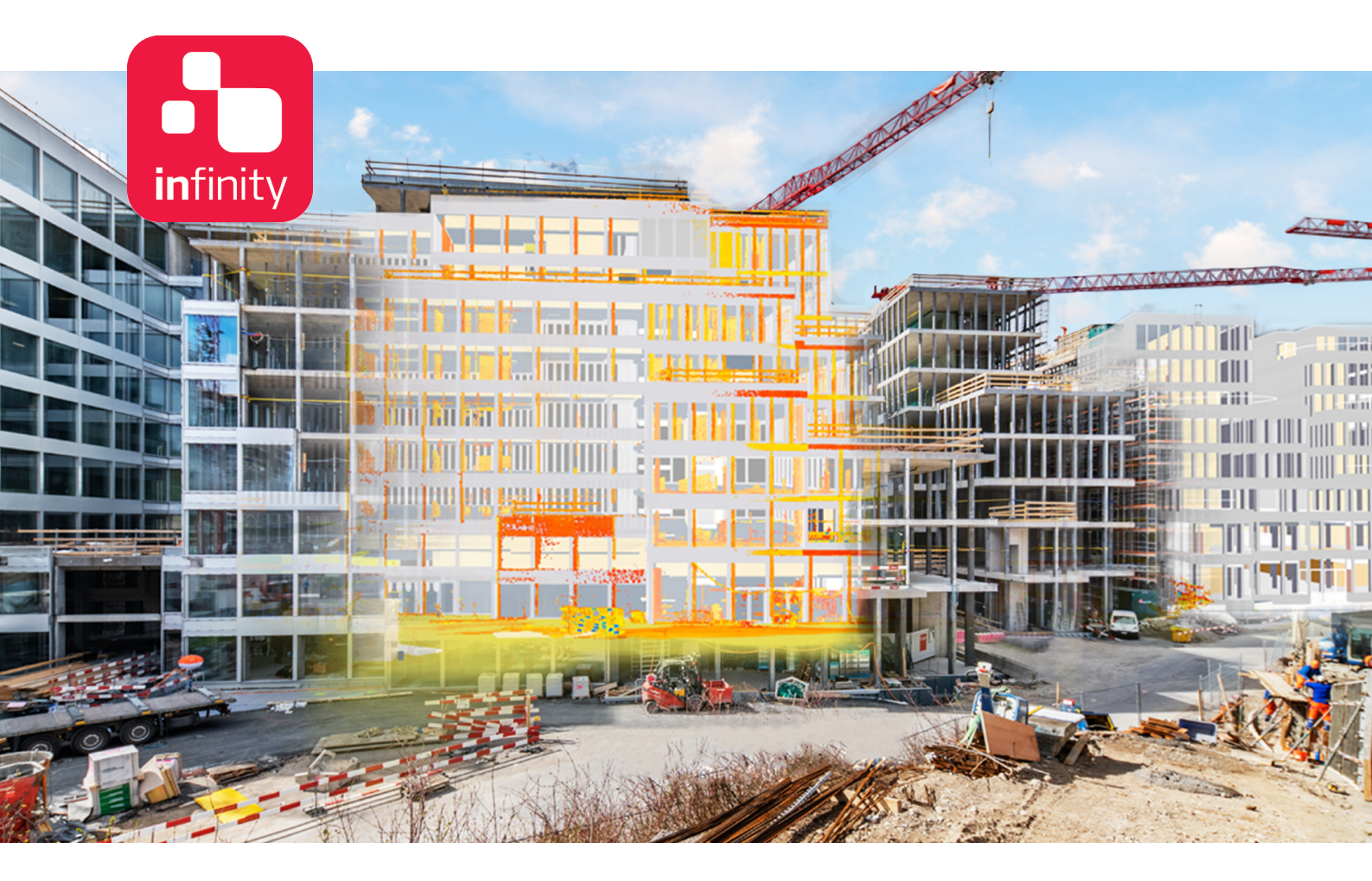

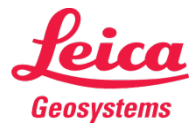

- when it has to be **right** 

## **Table of Contents**

| 1. | Getting familiar with the dataset              | 3  |
|----|------------------------------------------------|----|
| 2. | Define the adjustment settings                 | 5  |
| 3. | Check loop misclosures before the adjustment   | 8  |
| 4. | Run Pre-Analysis                               | 10 |
| 5. | Run an inner-constrained adjustment            | 11 |
| 6. | Visualise accuracy and reliability information | 14 |
| 7. | Run a constrained adjustment                   | 15 |

#### Introduction

This is a step-by-step tutorial in which the topics that were discussed in the "Advanced Adjustment Concepts" are used to help identify potential problems in a combined network adjustment and provide solutions.

A network of GNSS, TPS and Level observations has been set up over seven points. Four of those are control points. The goal is to arrive at a constrained adjustment solution that is both accurate and reliable.

The functionality discussed in this guide requires the Network Adjustments license.

The data from the following folders will be used in this tutorial:

• Data\ contains the Infinity project.

## 1. Getting familiar with the dataset

| 1.1 | Start <b>Infinity</b> and register the project from the data folder.                               | Image: The second space of the second space of the second spac                         | - # #                                                                                                    |
|-----|----------------------------------------------------------------------------------------------------|----------------------------------------------------------------------------------------------------|----------------------------------------------------------------------------------------------------|
|     | A network of GNSS, TPS and<br>Level observations is displayed<br>in the view.                      |                                                                                                    | 23<br>11(1)(2)(2)(2)(1)(1)(1)(2)<br>11(1)(2)(2)(1)(1)(1)(1)(1)(1)(1)(1)(1)(1)(1)(1)(1)                                    |
| 1.2 | To view the number and the type of<br>the network observations, move to                            | Image: Control of the state of the state of the                        | - 60 X                                                                                                    |
|     | the <b>Adjustments</b> tab of the <b>Inspector</b><br>and select the <b>Observations</b> side tab. | Comp         Control Marcon         Control Marcon         Control Marcon         Control Marcon           A form         Image: Control Marcon         Image: Control Marcon                                                                                                    | erol<br>11/21/2017 143435<br>αναζ.Ρωίνεραι<br>Σμίνες • • • η <sub>2</sub>                                                 |
|     |                                                                                                    | • • • 7 20000277 MARK                                                                                                    | 200 · · · · · · · · · · · · · · · · · ·                                                                                   |
|     |                                                                                                    | Source     Source     Sourc       | 5,752,948,0000 w<br>405,0002 w<br>475,1002 w<br>477,1002 w<br>477,247,36,15° N<br>37,365,39,27° E                         |
|     |                                                                                                    | 1                                                                                                    | 451.1002 =<br>sided Deviation =<br>4.0050 m<br>4.0050 m<br>4.0055 m                                                       |
| 1.3 | To view the GNSS baselines, drill in the <b>GNSS</b> category.                                     |                                                                                                    | Acoly<br>← ≪ UTMO2N ←<br>                                                                                                 |
|     | You can exclude a GNSS                                                                             | Concept         Date         Concept         Date         Description         Concept         Description         Concept         Description         Description <thdescription< th=""> <thdescription< th=""> <t< th=""><th>9 •<br/>11/21/2017 143435<br/>anol Feintestet<br/>Puints • ♥ ᠿ₂</th></t<></thdescription<></thdescription<>                                                                                                    | 9 •<br>11/21/2017 143435<br>anol Feintestet<br>Puints • ♥ ᠿ₂                                                              |
|     | observation, by unchecking it<br>in the <b>Use</b> column.                                         | •         •         •         •         •         •         •         •         •         •         •         •         •         •         •         •         •         •         •         •         •         •         •         •         •         •         •         •         •         •         •         •         •         •         •         •         •         •         •         •         •         •         •         •         •         •         •         •         •         •         •         •         •         •         •         •         •         •         •         •         •         •         •         •         •         •         •         •         •         •         •         •         •         •         •         •         •         •         •         •         •         •         •         •         •         •         •         •         •         •         •         •         •         •         •         •         •         •         •         •         •         •         •         •         •         •         •                                                                                                            | 2069 -                                                                                                    |
|     |                                                                                                    | 4         4         4         2         2         4.00         9000         9000         9000         9000         9000         9000         9000         9000         9000         9000         9000         9000         9000         9000         9000         9000         9000         9000         9000         9000         9000         9000         9000         9000         9000         9000         9000         9000         9000         9000         9000         9000         9000         9000         9000         9000         9000         9000         9000         9000         9000         9000         9000         9000         9000         9000         9000         9000         9000         9000         9000         9000         9000         9000         9000         9000         9000         9000         9000         9000         9000         9000         9000         9000         9000         9000         9000         9000         9000         9000         9000         9000         9000         9000         9000         9000         9000         9000         9000         9000         9000         9000         9000         9000         9000         9000         9000                                                                                                    | 546,512,0000 ==<br>5250,298,0000 ==<br>404,0000 ==<br>451,1002 ==<br>471,1002 ==<br>254 Geodetic ==<br>477,267,361,357,57 |
|     |                                                                                                    | ingen av<br>ingen av<br>Af Maria belag<br>av<br>Bang<br>Bang<br>Bang<br>Bang<br>Bang<br>Bang                                                                                                    | 91.96.99.27 ° E<br>453.1002 m<br>al Geld •<br>datal Deviation •<br>d.00550 m<br>0.00550 m                                 |
| 1.4 | To view the Level observations, drill in                                                           | Andre Construint de la construir de la construir de la constru | 4000y<br>• € UTW22N •<br>                                                                                                 |
|     | the <b>Level</b> category.                                                                         | Image         Image         Image <th< th=""><th>8 *<br/>8 *<br/>11/21/2017 14.84.35</th></th<>                                                                                                    | 8 *<br>8 *<br>11/21/2017 14.84.35                                                                                         |
|     |                                                                                                    | Image: Second state         Image: Second state                                                                                                    | tecReintstat<br>wins •♥¶₂<br>Iode •                                                                                       |
|     |                                                                                                    | Image: Second second second                         | 546,512,0000 m<br>5250,298,0000 m<br>404,0000 m<br>451,1002 m<br>47,1002 m                                                |
|     |                                                                                                    | Norm         Norm           Norm         Norm           Norm         Norm           Norm         Norm           Norm         Norm           Norm         Norm           Norm         Norm           Norm         Norm           Norm         Norm           Norm         Norm           Norm         Norm           Norm         Norm                                                                                                    | 284 Geodetic •<br>477 247 36.157 N<br>97 387 59.227 8<br>451.1002 =<br>al Ged<br>mdand Deviation •<br>6.0050 m            |
|     |                                                                                                    | Aniae         One may           Aniae         One           ■ To anicital         面面目の上をしていた。                                                                                                    | 4.0550 m<br>4.0575 m<br>Apply<br>• <b>%</b> UTW22N •                                                                      |

Leica Infinity, Advanced Network Adjustment

|     | You can exclude a Level<br>observation, by unchecking it<br>in the Use column.                                                                                                    |  |
|-----|----------------------------------------------------------------------------------------------------|--|
| 1.5 | To view the TPS observations, drill in<br>the <b>TPS</b> category.<br>You can exclude a TPS<br>observation, by unchecking it<br>in the <b>Use</b> column.                                                                                                    |  |
| 1.6 | <ul> <li>This dataset contains reduced TPS observations that have been derived from Sets of Angles. To view the reduced observations only, select the filter button next to Face column, and activate the "-" option.</li> <li>The list is filtered to show only the reduced observations.</li> </ul> |  |

## 2. Define the adjustment settings

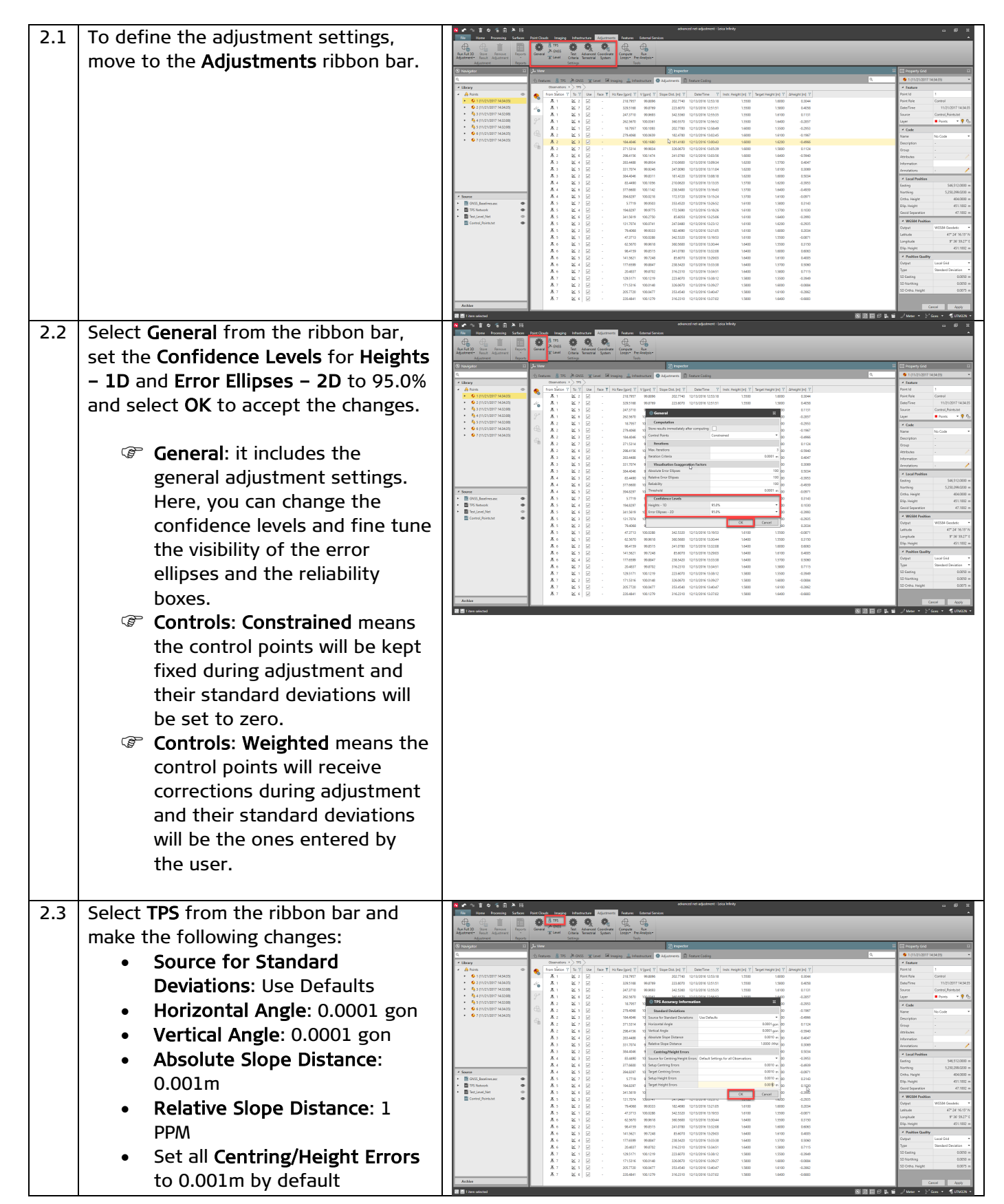

|     | Select <b>OK</b> to accept the changes.                                                                                                    |                                                                                                    |
|-----|----------------------------------------------------------------------------------------------------|----------------------------------------------------------------------------------------------------|
|     | TPS Accuracy Information: it<br>includes the accuracy<br>information for the TPS<br>observations, based on the<br>total station model that was<br>used. Whatever is set here will<br>affect the weight matrix of the<br>TPS observations. |                                                                                                    |
| 2.4 | Select GNSS from the ribbon bar and                                                                                                    | A C C C C C C C C C C C C C C C C C C C                                                                                                    |
|     | make the following changes:                                                                                                    | Hallment         TUPE         Open Series         Data         Data <thdata< th="">         Data         Data</thdata<>                                                                                                    |
|     | to 0.001m by default                                                                                                    | 4         A first         6         The Start (1 / 1 / 1 / 1 / 1 / 1 / 1 / 1 / 1 / 1                                                                                                    |
|     | • Select <b>OK</b> to accept the                                                                                                    |                                                                                                    |
|     | changes.                                                                                                    | A.3         8.4         0         -         Juil to<br>an end of the second second sec |
|     | GNSS Accuracy Information: it                                                                                                    | A Bar         B Bar         B Bar <th< th=""></th<>                                                                                                    |
|     | includes the accuracy                                                                                                    | A.3         K.1         Ø         -         0.010         Max         Max <thmax< th=""> <thmax< th=""> <thmax< th=""></thmax<></thmax<></thmax<>                                                                                                    |
|     | INTORMATION FOR THE GNSS                                                                                                    | Å t         K t         Ø         -         Vision         Rote         Line         ten         ten         ten         All         Main         All         Main         All         Main         All         Main         Main                                                                                                    |
|     | here will affect the weight                                                                                                    | A/r         K i         B         -         Other         Main         Main </th                                                                                                    |
|     | matrix of the GNSS                                                                                                    | ● 書目の All All All All All All All All All Al                                                                                                    |
|     | observations.                                                                                                    |                                                                                                    |
|     | matrix of the baseline                                                                                                    |                                                                                                    |
|     | processing will be used in the                                                                                                    |                                                                                                    |
|     | weight matrix.                                                                                                    |                                                                                                    |
|     | Qxx matrix and calculate the                                                                                                    |                                                                                                    |
|     | weights, based only on the                                                                                                    |                                                                                                    |
|     | length of each baseline.                                                                                                    |                                                                                                    |
|     | to further scale the weight                                                                                                    |                                                                                                    |
|     | matrix of the GNSS                                                                                                    |                                                                                                    |
|     | observations, so that their                                                                                                    |                                                                                                    |
|     | contribution to the total weight matrix of the                                                                                                    |                                                                                                    |
|     | adjustment is more realistic.                                                                                                    |                                                                                                    |

| 2.5 | <ul> <li>Select Level from the ribbon bar and make the following changes: <ul> <li>Source for Standard</li> <li>Deviations: Use Defaults</li> </ul> </li> <li>Absolute Level Line: 0.000m</li> <li>Select OK to accept the changes.</li> </ul> <li>Cerre Level Accuracy Information: it includes the accuracy information for the levelling lines, based on the level model that was used. Whatever is set here will affect the weight matrix of the level observations.</li>                                                                                                    |  |
|-----|----------------------------------------------------------------------------------------------------|--|
| 2.6 | <ul> <li>Select Test Criteria from the ribbon<br/>bar and make the following changes:</li> <li>σ a posteriori: Ignore</li> <li>Select OK to accept the<br/>changes.</li> <li>Test Criteria: it includes the<br/>significance levels for the B-<br/>Method of statistical testing.</li> <li>The σ a posteriori will not be<br/>used to rescale the variance-<br/>covariance matrices.</li> <li>Select Advanced Terrestrial from the</li> </ul>                                                                                                    |  |
|     | <ul> <li>ribbon bar and make the following changes: <ul> <li>Use reduced observations: checked</li> <li>Use vertical refraction coefficient: Compute</li> <li>Use scale factor correction: Compute</li> <li>Select OK to accept the changes.</li> </ul> </li> <li> Advanced Terrestrial Parameters: it includes additional parameters that control the parameters that control the parameters that mathematical model of the network adjustment. For relatively small distances, it is suggested to compute the vertical refraction coefficient. When combining GNSS and TPS </li> </ul> |  |

Leica Infinity, Advanced Network Adjustment

|     | observations, it is suggested<br>to compute the scale factor<br>correction.                                                                                                    |                                                                                                    |  |
|-----|----------------------------------------------------------------------------------------------------|----------------------------------------------------------------------------------------------------|--|
| 2.8 | <ul> <li>Select Coordinate System from the ribbon bar and make the following changes: <ul> <li>Coordinate System: WGS84</li> <li>Select OK to accept the changes.</li> </ul> </li> <li>Coordinate System: you can select the coordinate system type that fits best to your data. When GNSS and TPS observations are combined, it is suggested to use WGS84. If control points are used, then it is suggested to use Local Geodetic, provided that at least 3 control points are kept fixed during adjustment.</li> </ul> | Image: Set in the set in the set in th |  |

#### 3. Check loop misclosures before the adjustment

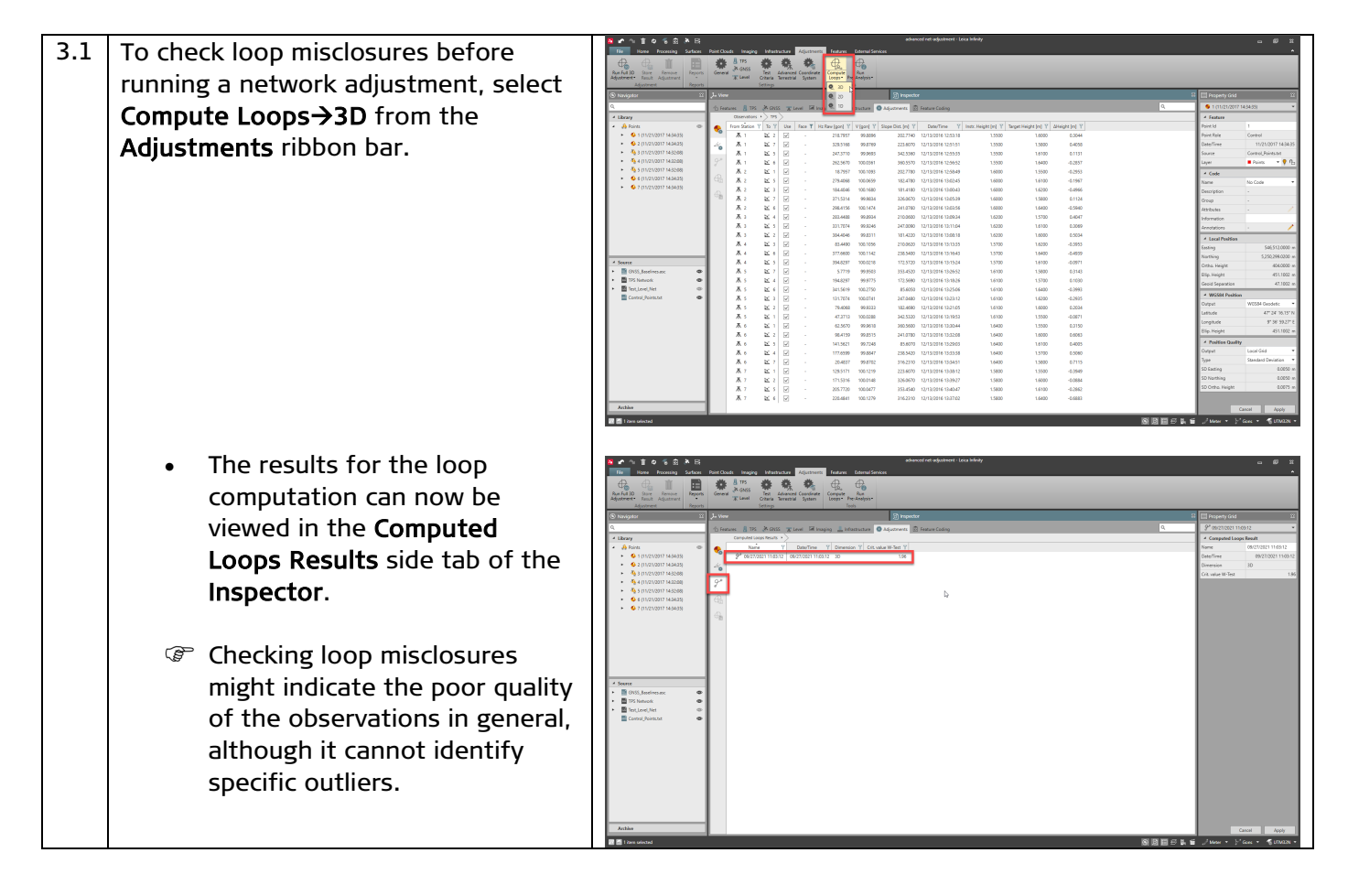

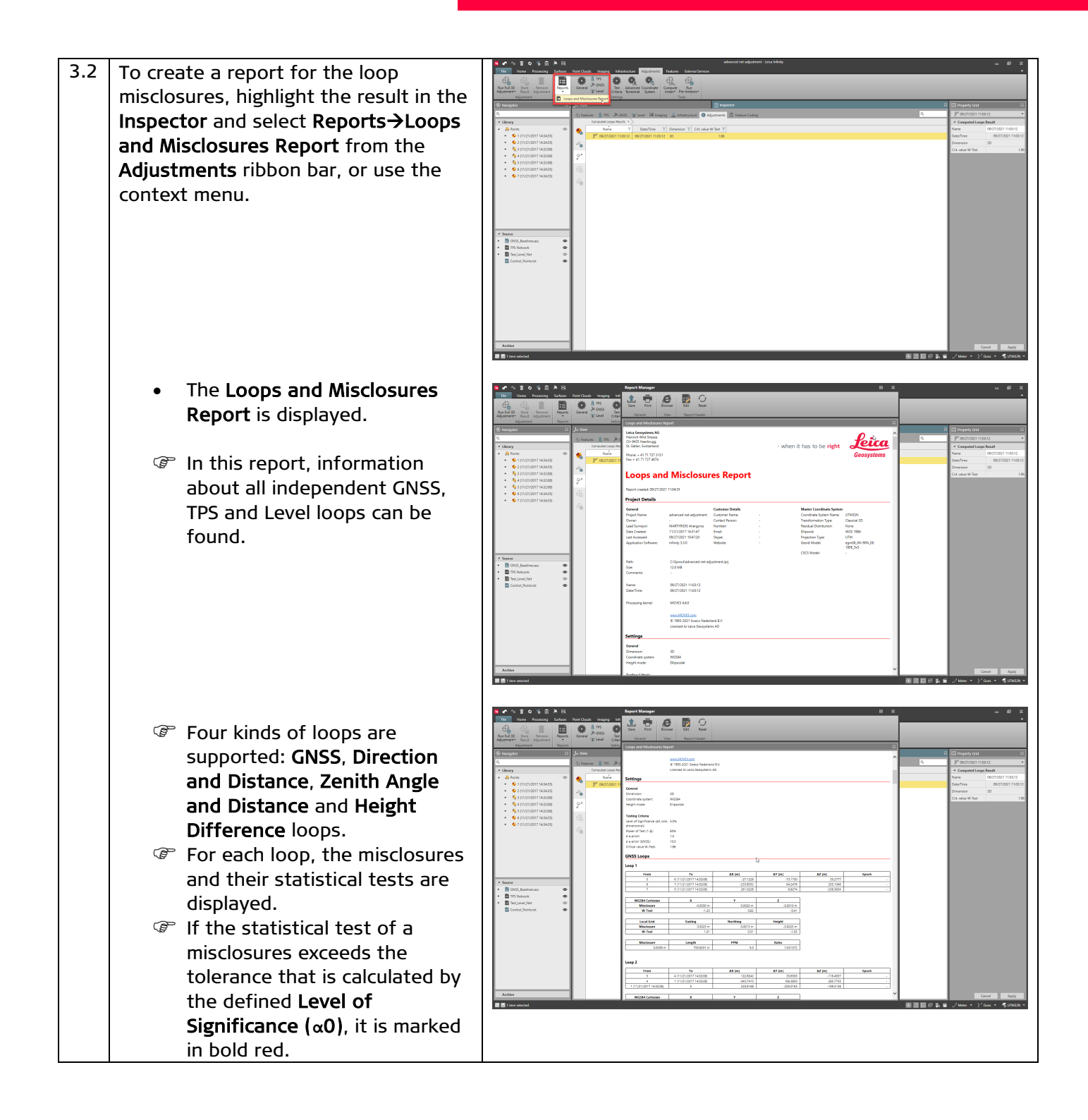

## 4. Run Pre-Analysis

| 4.1 | To run a pre-analysis of the network,<br>select <b>Run Pre-Analysis→3D</b> from the<br><b>Adjustments</b> ribbon bar.                                                                           | Image: Second second second               |
|-----|----------------------------------------------------------------------------------------------------|----------------------------------------------------------------------------------------------------|
|     | • The results for the Pre-<br>Analysis computation can now<br>be viewed in the <b>Pre-Analysis</b><br><b>Results</b> side tab of the<br><b>Inspector</b> .                                      | Image: Solution in the solution in the soluti |
|     | Pre-Analysis can identify<br>possible weaknesses in a<br>network, detect unknowns<br>that cannot be solved and<br>check input data.                                                             | * None         •           • Molta         •           • Molta/Mail         •           • Molta/Mail         •           • Molta/Mail         •                                                                                                    |
| 4.2 | To create a Pre-Analysis report,<br>highlight the result in the Inspector<br>and select Reports→Loops and<br>Misclosures Report from the<br>Adjustments ribbon bar, or use the<br>context menu. |                                                                                                    |

Leica Infinity, Advanced Network Adjustment

| • The <b>Pre-Analysis Report</b> is displayed.                                                                                                    | Image: Solution of the solution of the soluti            |
|----------------------------------------------------------------------------------------------------|----------------------------------------------------------------------------------------------------|
| <ul> <li>In this report, information<br/>about Configuration Defects,<br/>Comparison of Identical<br/>Observations, Comparison of<br/>Observations and<br/>Approximate Coordinates,<br/>Possibly Identical</li> </ul>                                                            | A manu and a set of the set of the set |
| Observations, Possibly<br>Identical Stations and various<br>Errors and Warnings can be<br>found.<br>This example, the error<br>message indicates that if we<br>need to run a constrained<br>adjustment for this dataset,<br>we must keep at least three<br>control points fixed. |                                                                                                    |

#### 5. Run an inner-constrained adjustment

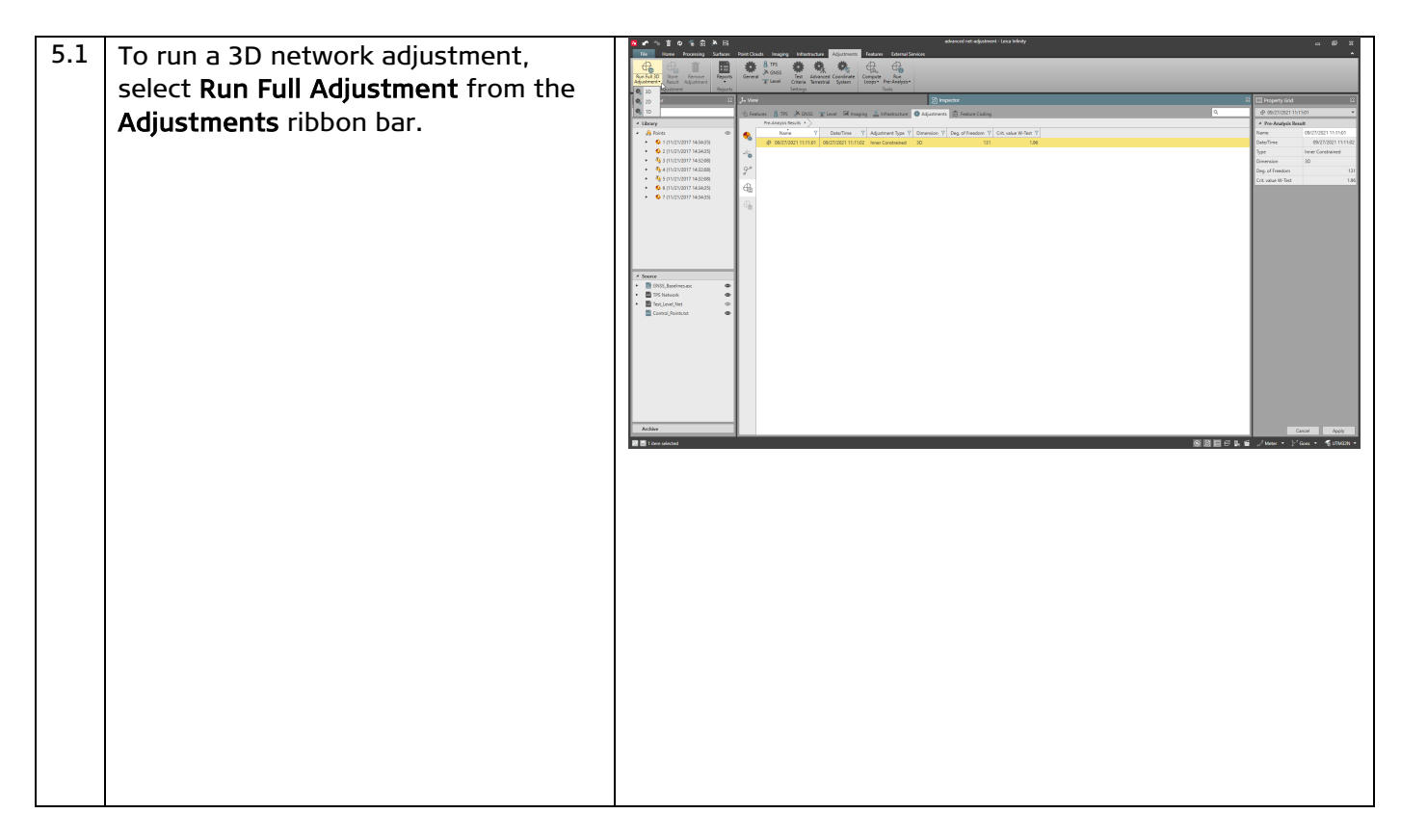

Leica Infinity, Advanced Network Adjustment

|     |                                                     | 8 A & \$ A & \$ A & \$ A & \$                                                                                                    |
|-----|-----------------------------------------------------|----------------------------------------------------------------------------------------------------|
|     | <ul> <li>The results for the adjustment</li> </ul>  | None         Processing         Surface         Point Clouds         Imaging         Inflammatics         Adjustments           Image         Image         Image         Image         Image         Image         Adjustments           Image         Image         Image         Image         Image         Image         Image         Adjustments                                                                                                    |
|     | can now be viewed in the                            | Run Full Distance         Reports         General         Image: Second test in the second test in the second test                                                    |
|     | Adjustment Results side tab                         | 0, () former () 15 (Addis () former () of the second () of the second () o |
|     | of the <b>Inspector</b> .                           |                                                                                                    |
|     | <ul> <li>The F-Test value is bigger than</li> </ul> | 49 5 1112/10017 143248     6 6 (1121/2017 143448)     6 7 (1121/2017 143448)                                                                                                    |
|     | the <b>Crit. Value F-Test</b> . This is             | G B                                                                                                    |
|     | an indication of problems that                      |                                                                                                    |
|     | can be related to either the                        | Source     OVSS, Accilerator     OVSS, Accilerator                                                                                                    |
|     | wrong weight of observations                        | Im Tori, Lovi, Net      Control, Pointstat                                                                                                    |
|     | or to the existence of outliers                     |                                                                                                    |
|     | among the observations or to                        |                                                                                                    |
|     | aniong the observations of to                       |                                                                                                    |
|     |                                                     | Artike                                                                                                    |
|     | model used of to any                                |                                                                                                    |
|     | combination of those causes.                        |                                                                                                    |
|     | The inner-constrained                               |                                                                                                    |
|     | adjustment is used to check                         |                                                                                                    |
|     | the quality of the observations                     |                                                                                                    |
|     | and detect possible outliers in                     |                                                                                                    |
|     | the network before                                  |                                                                                                    |
|     | constraining it to the datum of                     |                                                                                                    |
|     | the central points                                  |                                                                                                    |
| 5 2 | To identify the reasons for the failure             | SIII ● 1 直 ● 1 意 ● 日<br>The State State District Instate Internation                                                                                                    |
| 5.2 | of the E Test, highlight the result in              | Appeters Raud Appaterer                                                                                                    |
|     | of the F-fest, nighight the result in               | Adjustment Adjustment Report Strategy Strategy S |
|     | the <b>inspector</b> and select                     | A Library     Alphateet Realty >     Alphateet Realty >     Alp      |
|     | Reports -> Network Adjustment                       | • • • • • • • • • • • • • • • • •                                                                                                    |
|     | Report from the Adjustments ribbon                  | • • • • (1/12/2017 1434/28)<br>• • • 7 (1/12/2017 1454/38)                                                                                                    |
|     | bar, or use the context menu.                       |                                                                                                    |
|     |                                                     | 4 Source                                                                                                    |
|     |                                                     | COSS_Instructions or Co     To Matsock     Cost_Docs_Cost_One     Cost_Docs_Cost_One     Cost_Docs_Cost_One     Cost_One     Cost_      |
|     |                                                     |                                                                                                    |
|     |                                                     |                                                                                                    |
|     |                                                     |                                                                                                    |
|     |                                                     | Arthue                                                                                                    |
|     | The Network Adjustment                              | <mark>るか今首の写意為日 Report Manager</mark>                                                                                                    |
|     | Deport is displayed                                 | Tot         None         Processing         Sufface         Processing         Mail                                                                                                    |
|     | <b>Report</b> is displayed.                         | Approved Back Approved Reports Committee Committee Commi |
|     | P In this report information                        | Likery     Likery     Aptore     Aptore      |
|     | In this report, information                         |                                                                                                    |
|     | about everything related to                         |                                                                                                    |
|     | the adjustment run can be                           | Phile Control Control  |
|     | found.                                              | Date Created<br>Lost Accessed<br>Application Software                                                                                                    |
|     | ${\mathscr P}$ In most cases, the table of          | Source     Path     Sile     Comments:                                                                                                    |
|     | Testing and Estimated Errors                        | Ten, Level, Net      Tense     Connal, Pointunt     Tense     DateTime                                                                                                    |
|     | can provide useful information                      | Processing kervel                                                                                                    |
|     | about the existence of outliers                     |                                                                                                    |
|     | or a weighting problem.                             | Adjustment Setti<br>Greened<br>Controlin<br>Derregion                                                                                                    |
|     |                                                     | Active Configure sylem                                                                                                    |

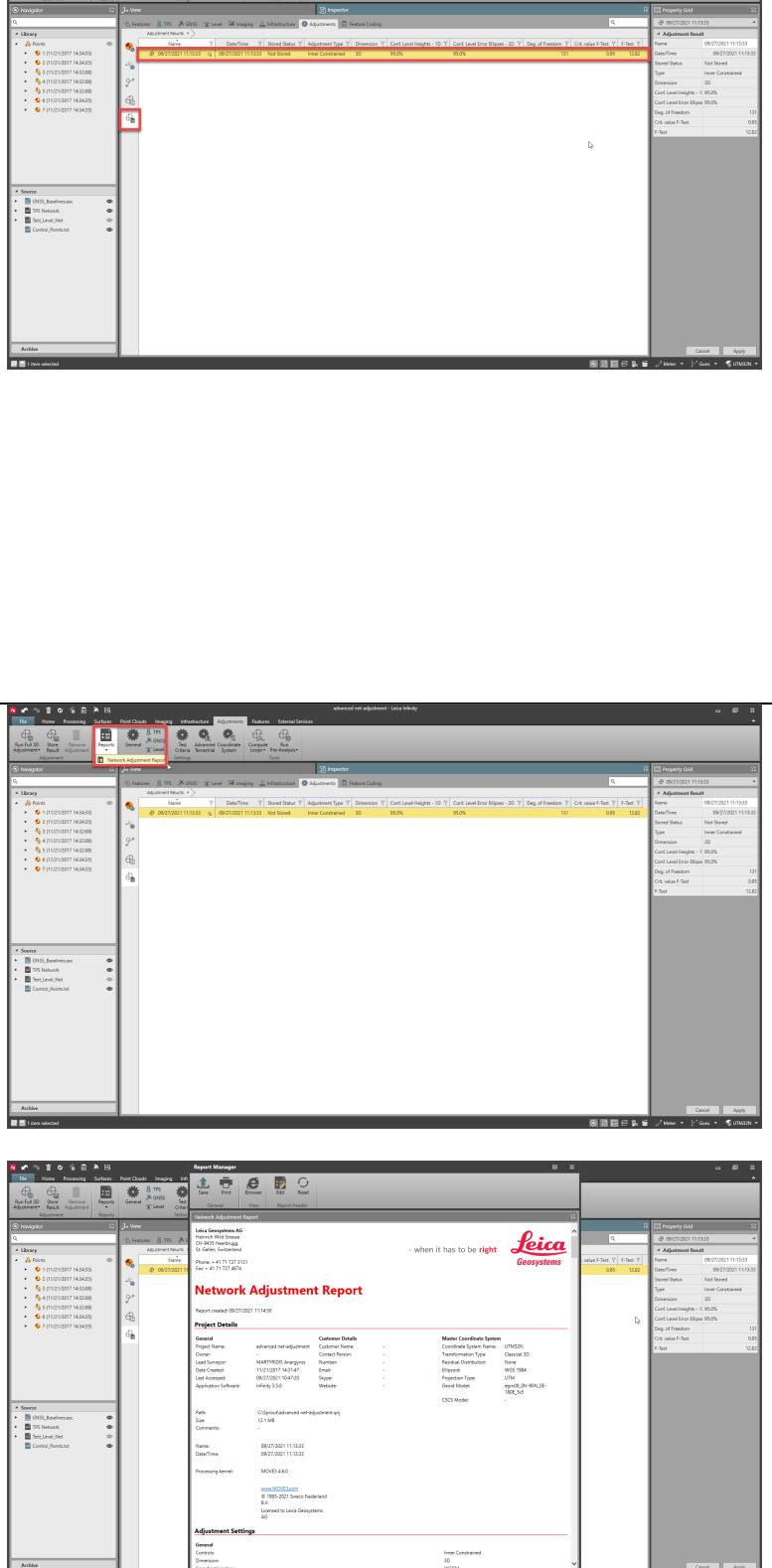

| 5.3 | <ul> <li>Scroll down to the table of Testing and Estimated Errors and locate the observation with the biggest T-Test value.</li> <li>The baseline 4→2 has the biggest T-Test value and since this value is much bigger than the rest of the failing ones, it can be considered as an outlier and needs to be removed from the adjustment.</li> </ul>                                                                                                    |                                                                                                    |                                                                                                    |
|-----|----------------------------------------------------------------------------------------------------|----------------------------------------------------------------------------------------------------|----------------------------------------------------------------------------------------------------|
|     | <ul> <li>Only one observation must be removed from the adjustment at each run. It is the observation with the biggest absolute test value.</li> <li>Observations with failing tests and Est Error values that are smaller than the respective MDB values cannot be considered as true outliers.</li> </ul>                                                                                                    |                                                                                                    |                                                                                                    |
| 5.4 | To remove the possibly outlying<br>baseline observation $4 \rightarrow 2$ , locate it in<br>the <b>Observations</b> - <b>&gt;GNSS</b> tab of the<br><b>Inspector</b> and uncheck it.                                                                                                    | Image: Description         Image: Description         Image:                                                                                                    | Image: good         Image: good                                                                                            |
| 5.5 | <ul> <li>Run a new 3D adjustment and repeat<br/>the previous steps by removing only<br/>one observation each time, until no<br/>observations can be considered as<br/>actual outliers.</li> <li>After all possible outliers have<br/>been removed, the F-Test<br/>passes and all the<br/>observations with failing tests<br/>have Est Error values smaller<br/>to the respective MDB values.</li> <li>Reduced TPS observations may<br/>have to be removed</li> </ul> | Image: Source of the state of the state | Image: Description         Image: Description         Image: Description           Image: Description         Image: Description         Image: Description         Image: Description           Image: Description         Image: Description         Image: Description         Image: Description         Image: Description           Image: Description         Image: Description |

Leica Infinity, Advanced Network Adjustment

# 6. Visualise accuracy and reliability information

| 6.1 | <ul> <li>To visualise the absolute and relative error ellipsoids as well as the reliability boxes, follow the next steps:</li> <li>Activate the layers Absolute Error Ellipses, Relative Error Ellipses and Reliability Boxes.</li> <li>Make sure that the lighting mode is set to Shaded with Edges or Shaded. This can be checked by selecting the from the view toolbar: ************************************</li></ul> |  |
|-----|----------------------------------------------------------------------------------------------------|--|
|     | <ul> <li>Adjustments ribbon bar or by using the context menu.</li> <li>The absolute and relative error ellipsoids and the reliability boxes are drawn in the view.</li> </ul>                                                                                                    |  |
| 6.2 | To change the scale of the visualised<br>ellipsoids and boxes, select <b>General</b><br>from the <b>Adjustments</b> ribbon bar,<br>type in different values at the<br><b>Visualisation Exaggeration Factors</b><br>and select <b>OK</b> to accept the changes.                                                                                                    |  |

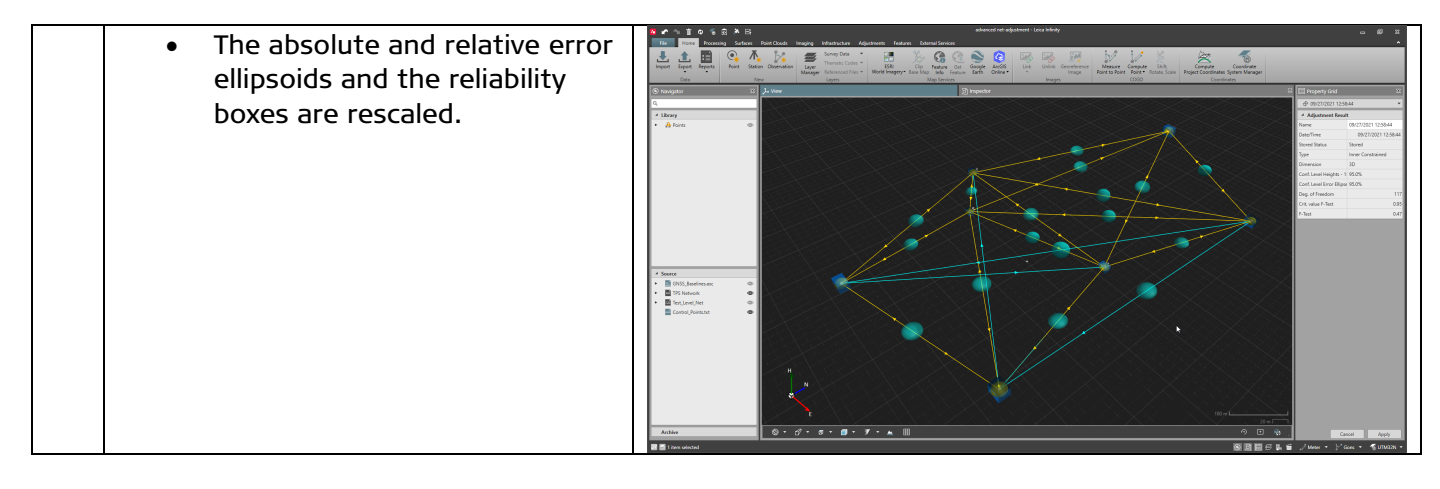

#### 7. Run a constrained adjustment

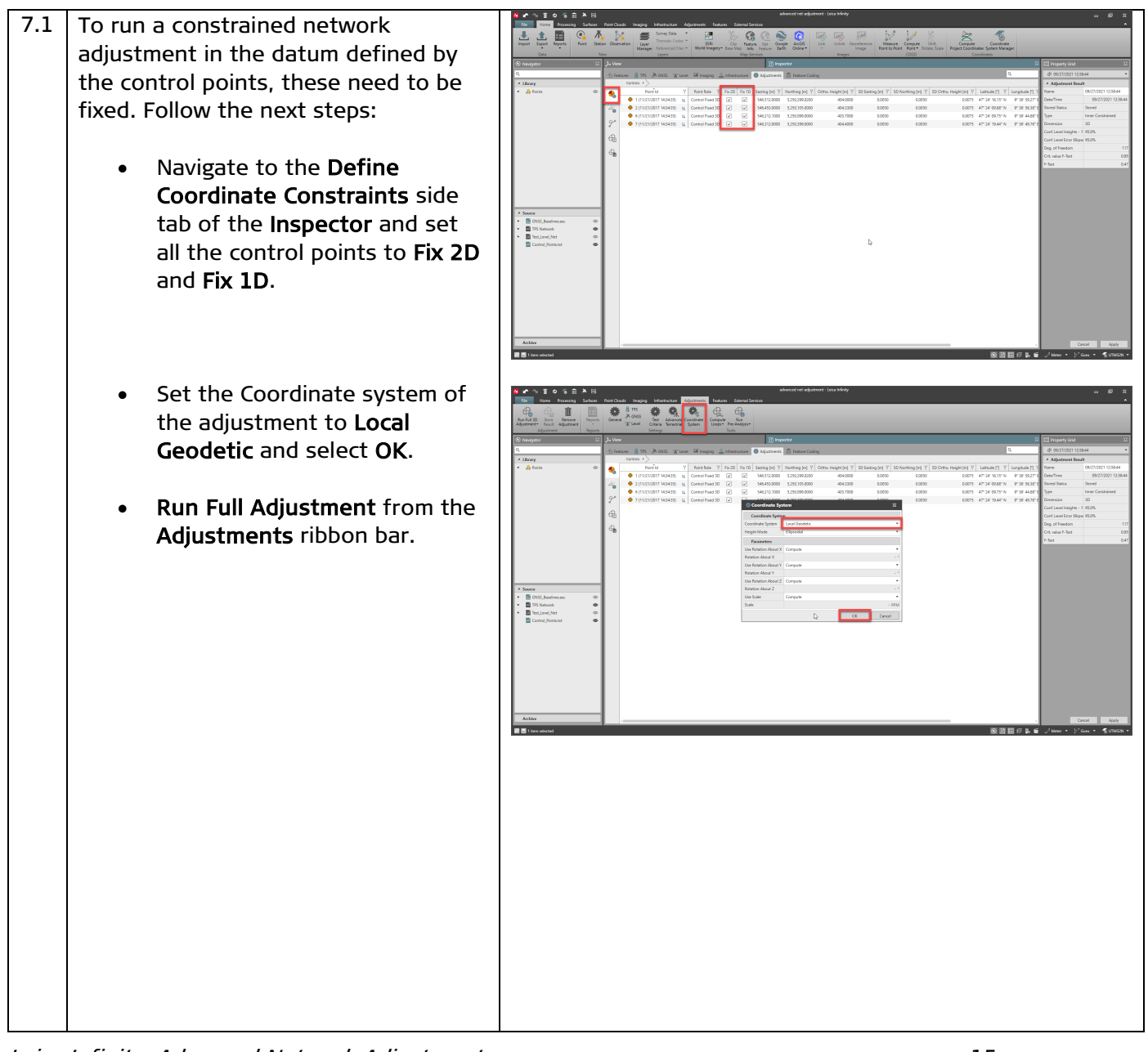

Leica Infinity, Advanced Network Adjustment

|     | <ul> <li>The F-Test fails. This is a strong indication that there is a problem with the coordinates of the control points.</li> <li>The fact that the F-Test fails and that the control points are treated as absolutely constrained yields the conclusion that the network does not fit to the datum these control points define. Thus, we need to check for</li> </ul>                   |                                                                                                    |
|-----|----------------------------------------------------------------------------------------------------|----------------------------------------------------------------------------------------------------|
| 7.2 | To identify the reasons for the failure<br>of the F-Test, highlight the result in<br>the Inspector and select<br>Reports->Network Adjustment<br>Report from the Adjustments ribbon<br>bar, or use the context menu.<br>• The Network Adjustment<br>Report is displayed.                                                                                                    |                                                                                                    |
| 7.3 | <ul> <li>Scroll down to the Coordinate Tests sub-section of the Testing and Estimated Errors section and locate the coordinate with the biggest W-Test value.</li> <li>The longitude of control point 6 has the biggest W-Test value and since this value is much bigger than the rest of the failing ones, it can be considered as an outlier and needs to be removed from the</li> </ul> |                                                                                                    |
|     | <ul> <li>adjustment.</li> <li>Only one coordinate<br/>observation must be removed<br/>from the adjustment at each<br/>run. It is the observation with<br/>the biggest absolute test<br/>value.</li> <li>Coordinate observations with<br/>failing tests and Est Error<br/>values that are smaller than</li> </ul>                                                                           | Network Adjustment Report           Testing and Estimated Errors           Coordinate Tests           Station         MDB         Red         BNR         V-fest         Est Error         T-fest           1         Latitude         00190 m         54         258         1.60         1.80           1         Latitude         00190 m         54         2.58         0.27         .           2         Longitude         00185 m         57         2.42         -1.167         .           2         Longitude         0.0220 m         40         3.40         -0.053 m         47.46           4         Lettude         0.0220 m         40         3.40         -0.077         -0.0056 m         51.33           6         Longitude         0.0220 m         40         3.40         -0.07         -0.0006 m         51.33           6         Longitude         0.0220 m         40         3.40         -0.07         -0.0008 m         51.33           7         Latitude         0.0220 m         40         3.40         -0.27         -0.0014 m         -0.0014 m         -0.0021 m         -0.0021 m         -0.0021 m         -0.0021 m         -0.0021 |

Leica Infinity, Advanced Network Adjustment

|     | the respective <b>MDB</b> values<br>cannot be considered as true<br>outliers.                                                                                                    |                                                                                                    |
|-----|----------------------------------------------------------------------------------------------------|----------------------------------------------------------------------------------------------------|
| 7.4 | To remove the possibly outlying<br>longitude coordinate of the control<br>point 6 locate it in the <b>Define</b><br><b>Coordinate Constraints</b> side tab of<br>the <b>Inspector</b> and uncheck <b>Fix 2D</b> . |                                                                                                    |
| 7.5 | Run a new 3D adjustment and repeat<br>the previous steps by removing only<br>one control point coordinate<br>observation each time, until no<br>coordinates can be considered as<br>actual outliers.              | Note         Note         Note <th< th=""></th<> |
|     | <ul> <li>After all possible outliers have<br/>been removed, the F-Test<br/>passes and all the<br/>observations with failing tests<br/>have Est Error values smaller<br/>to the respective MDB values.</li> </ul>  |                                                                                                    |

Original text Published in Switzerland © 2021 Leica Geosystems AG, Heerbrugg, Switzerland

Leica Geosystems AG Heinrich-Wild-Strasse CH-9435 Heerbrugg Switzerland Phone +41 71 727 31 31 www.leica-geosystems.com

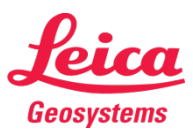

- when it has to be **right**